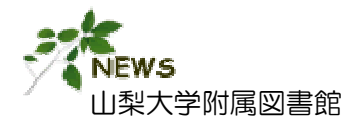

図書館ニュース

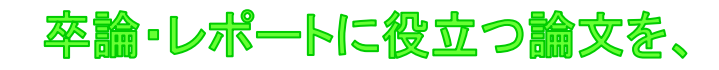

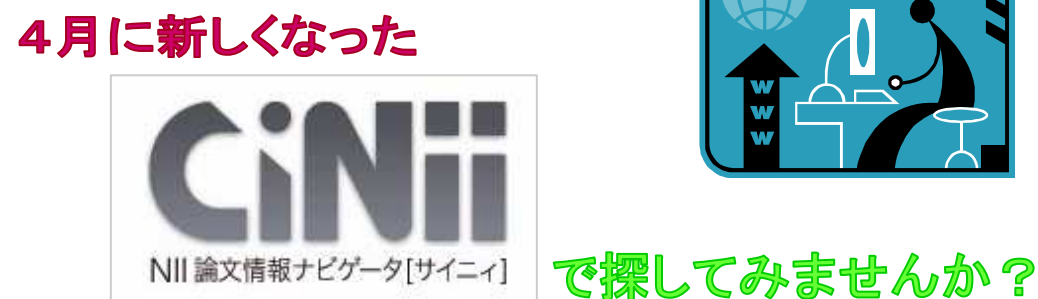

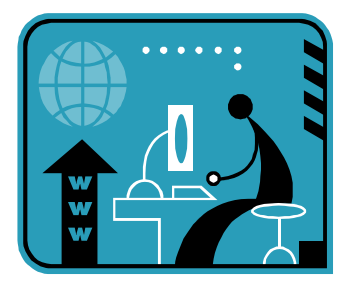

http://ci.nii.ac.jp/

## 2. 新しく変わったところは?

下記3点が新しくリニューアルしました。

- ① 利用者にとって使いやすい新インターフェイス
- OpenSearchでの検索に対応 (Webブラウザの検索バーにてCiNiiが検索できる機能 インターネットエクスプローラーの場合 Ver.7 以上)
- 3 RDF出力に対応 (書誌事項をXMLで出力)

# 3. 利用する方法は?

1.「CiNii」(サイニイ)って、なに?

加え、文献の引用関係情報もあります。

いますので、論文本文の入手にも便利です。

論文の検索、抄録の表示、無料一般公開の論文本文は、 学内はもちろん、自宅からでも利用可能です。 ただし、定額許諾の論文本文は、学内ネットワーク内のみの 利用となります。

国立情報学研究所(NII)が提供する日本の学術論文 を中心とした、論文情報データベースです。書誌情報に

また、電子ジャーナルへのナビゲート機能も有して

#### <図書館のHPからの利用>

附属図書館HP(http://www.lib.yamanashi.ac.jp/)

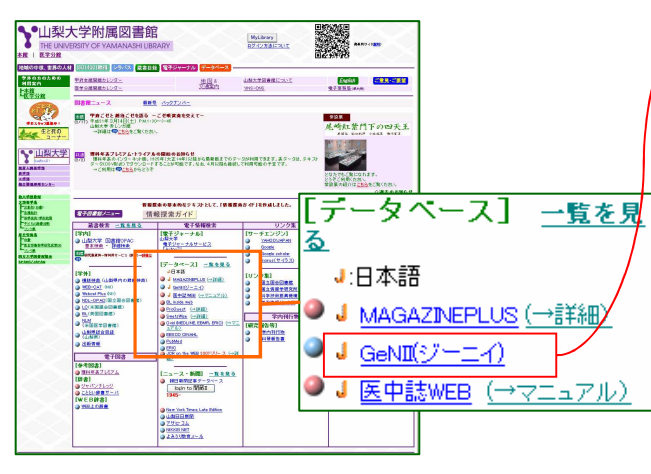

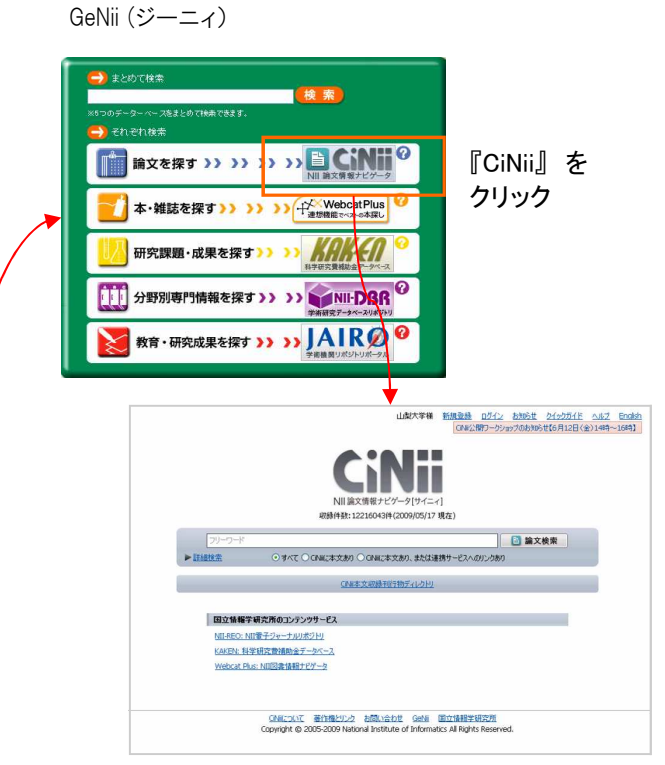

『CiNii』 のトップページ

4. 簡易検索

>> 論文名、著者名、抄録などのどこかに検索語を含む論文を検索。ただし、参考文献は対象外。

## 檢察回回

| 1      |
|--------|
|        |
|        |
|        |
|        |
| Enalsh |
|        |
|        |
|        |
|        |
|        |
|        |
|        |
|        |
|        |
|        |
|        |
|        |
|        |
|        |

- 例)小学生の食生活に関する論文を探したい。 検索語の選択:「小学生」「食生活」
- 検索語を入力
- ② 検索対象を選択

● すべて ○ CINiiに本文あり ○ CINiiに本文あり、または連携サービスへのリンクあり

SiNiiによる本文提供 左記の条件に加えて、各大学のリポジトリ がある論文を対象 や医中誌へのリンクがあるものを対象

- ※ 本学で、本文が利用できる論文を検索対象とする訳では ありません
- ③『論文検索』をクリック
- ④ 検索結果の表示
- ⑤ 詳細情報を見る場合は、論文名をクリック
- ※ 検索語を追加したり、変更する場合
- 1) 画面上部の検索画面で条件を変更
- ②「論文検索」をクリック

### 5. 詳細検索

>> 出版年の指定や検索語が含まれる箇所を特定して検索が可能。特定論文の書誌事項の確認(例、 参考文献で論文名がわからない、ページ不明など)にも役立ちます。

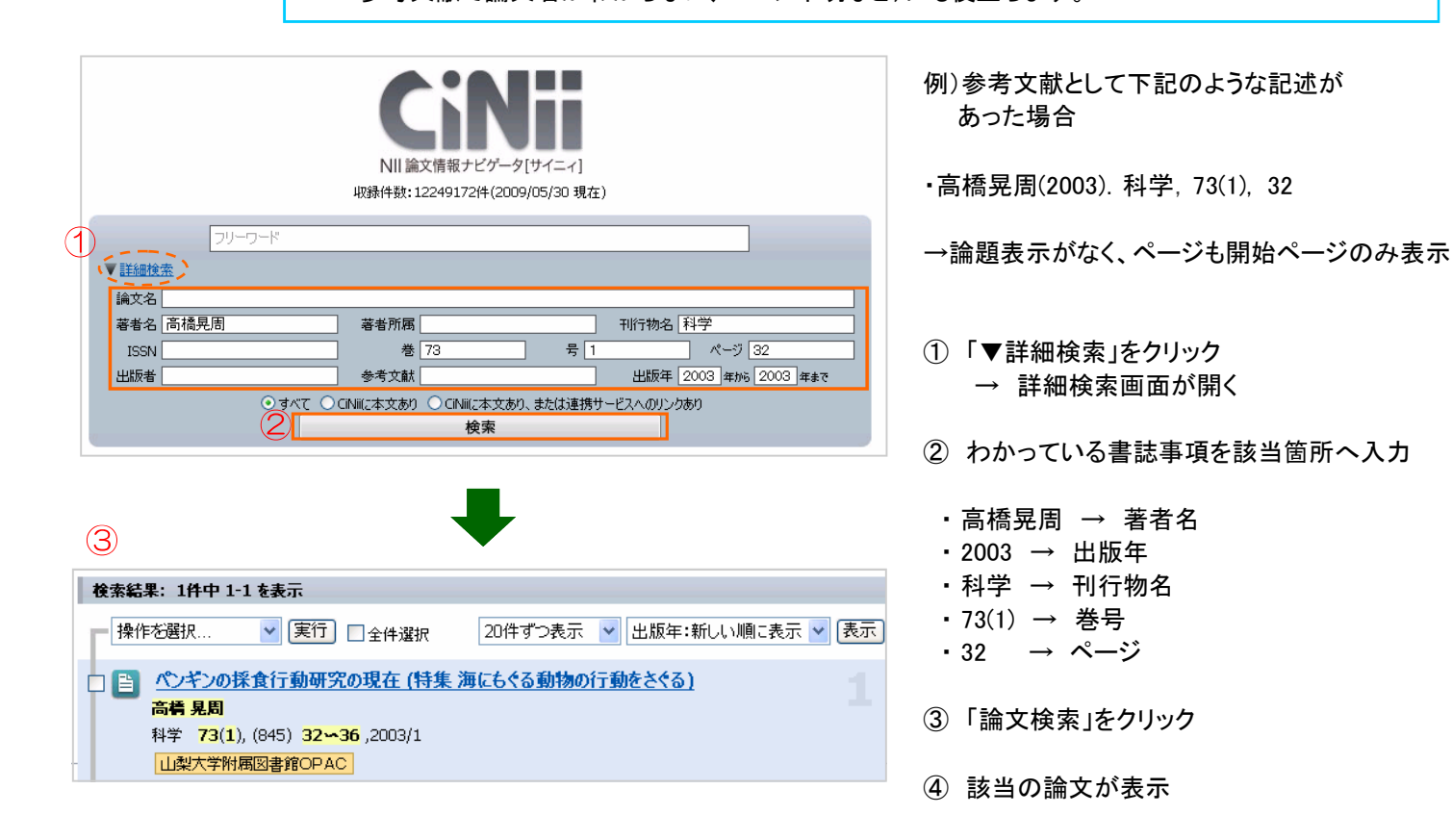

6. さらに詳しい検索

>> 論理演算子などを用いて、より詳しい検索ができます。

論理演算子による検索

注) ムはスペース(半角、全角)を示します。

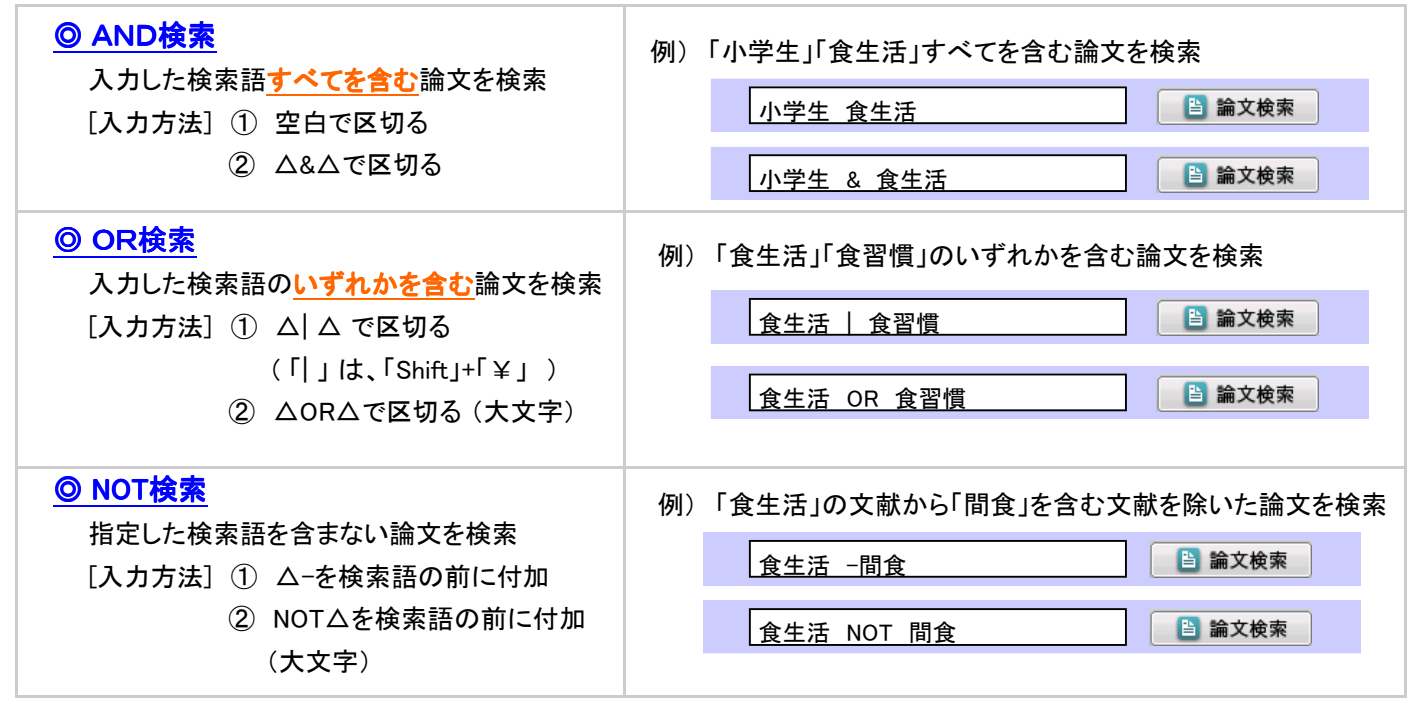

完全一致検索、フレーズ検索

| ◎ 完全一致検索<br>入力した検索語と一致する論文を検索                                                                                       | 例)「田中耕一」著の論文を検索(田中耕一郎などは除く)                                |
|----------------------------------------------------------------------------------------------------|------------------------------------------------------------|
| [入力方法] ① /(スラッシュ)で文字列を括る<br>例) /検索語/                                                                                | 著者名 /田中耕一/                                                 |
| <ul> <li>◎ フレーズ検索</li> <li>空白文字を含む文字列で検索する場合</li> <li>[入力方法] ① ″(ダブルクォーテーション)で括る</li> <li>例) ″検索語1 検索語2″</li> </ul> | 例)「crystal structure」の論文を検索<br><u>″crystal structure</u> ″ |

- ! 複数の検索式を組み合わせる場合、丸括弧()で論理演算子の優先度を指定できます。
  - 例) 小学生の食生活(もしくは食習慣)に関する関する論文(ただし間食に関するものは除く)

| 小学生(食生活 OR 食習慣)NOT 問食 | 📄 論文検索 |
|-----------------------|--------|
| 小子生(皮生活 UK 皮百個)NUI 個皮 |        |

#### その他:同義語・関連語などによる検索

関連する文献をもれなく検索する場合は、類似語や関連語なども確認して、検索してください。

| 同義語                   | 小学生 → 児童、生徒、 など |  |
|-----------------------|-----------------|--|
| 関連語                   | 食生活 → 食事、間食、 など |  |
| 表記違い                  | 子ども → 子供、こども など |  |
| その他、略語・正式名称、類似語なども確認。 |                 |  |

# 7. 検索結果の見方

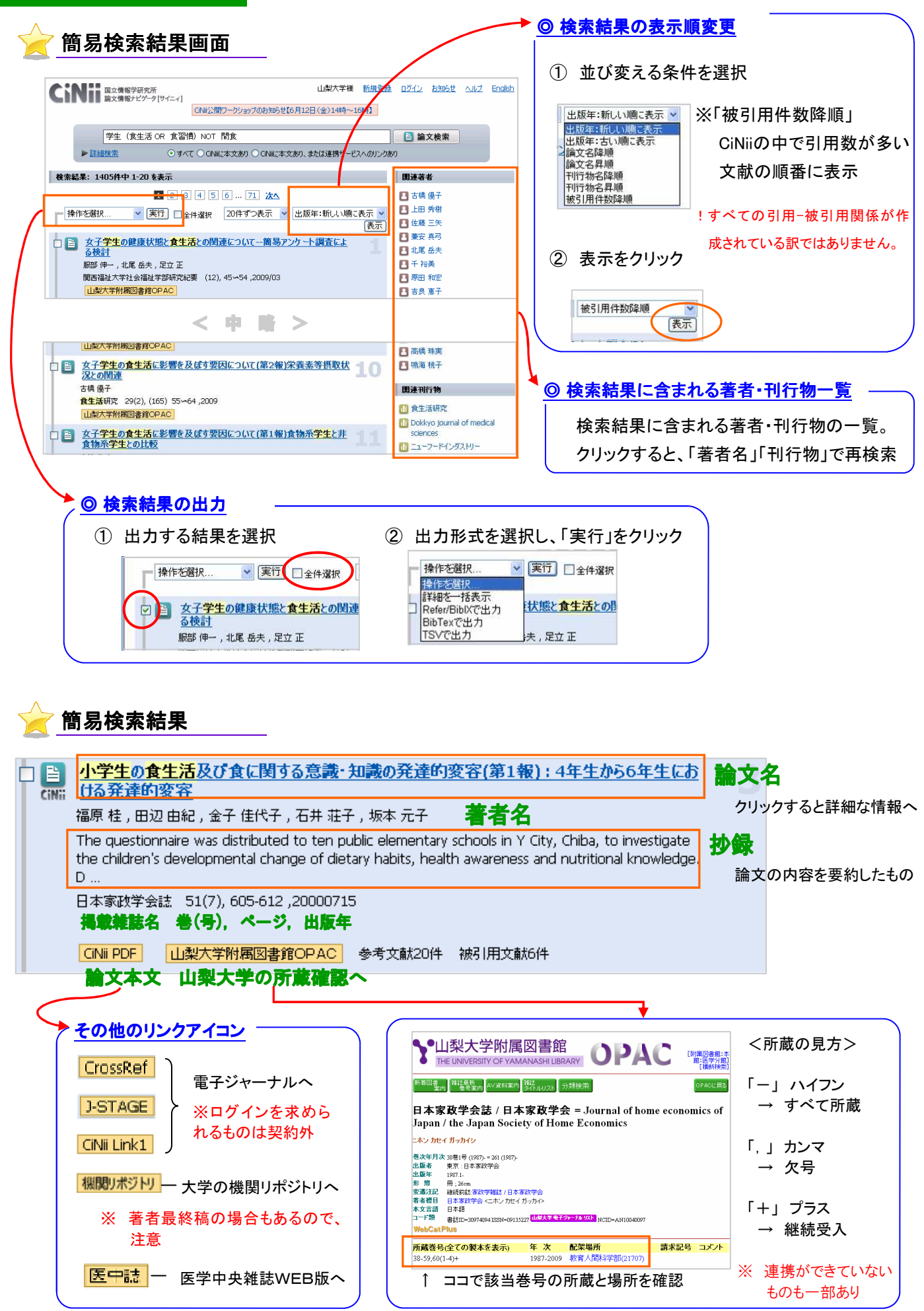

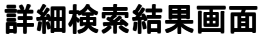

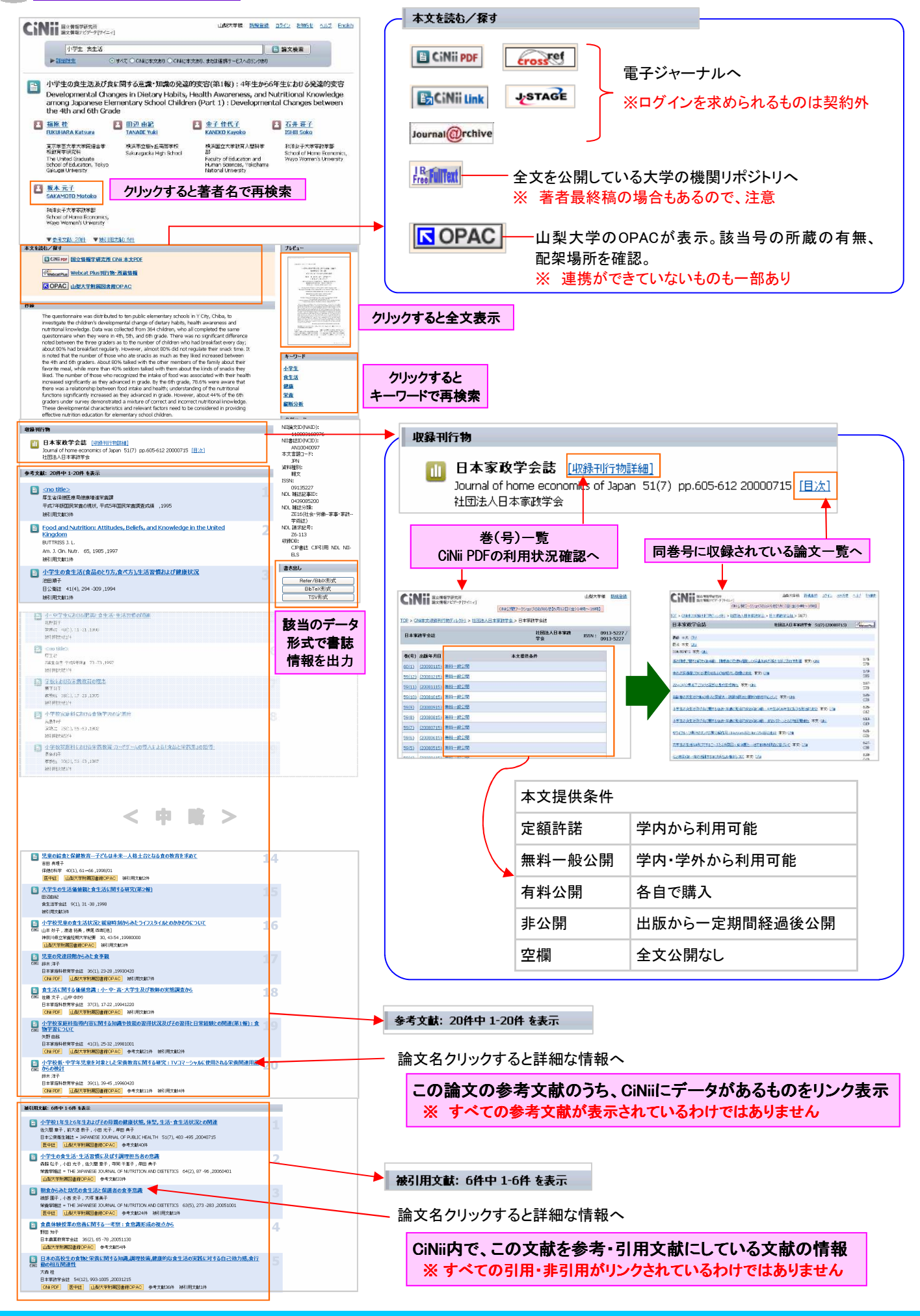

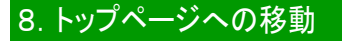

>>検索をし直す場合は、トップの「CiNii」のロゴをクリックしてください。

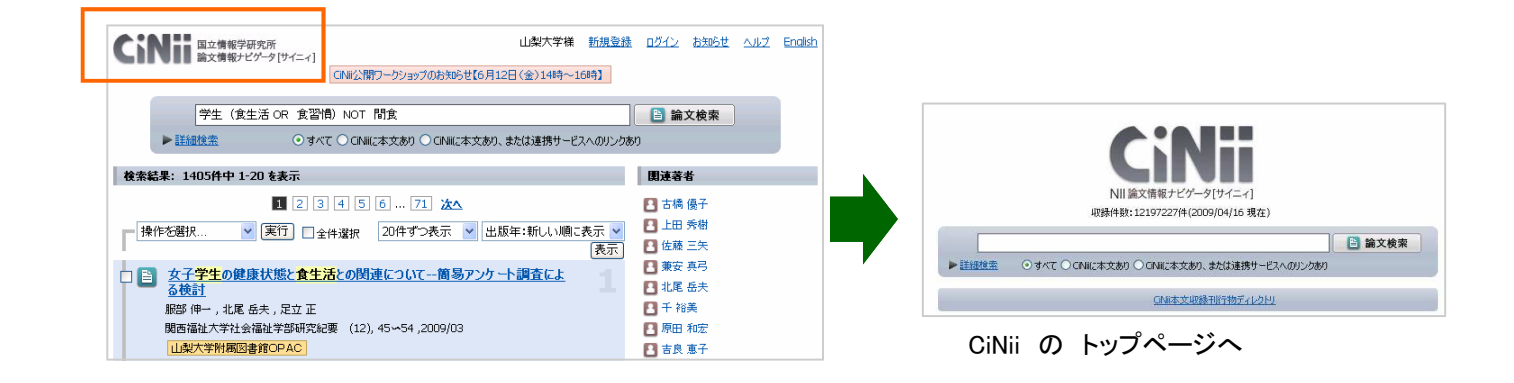

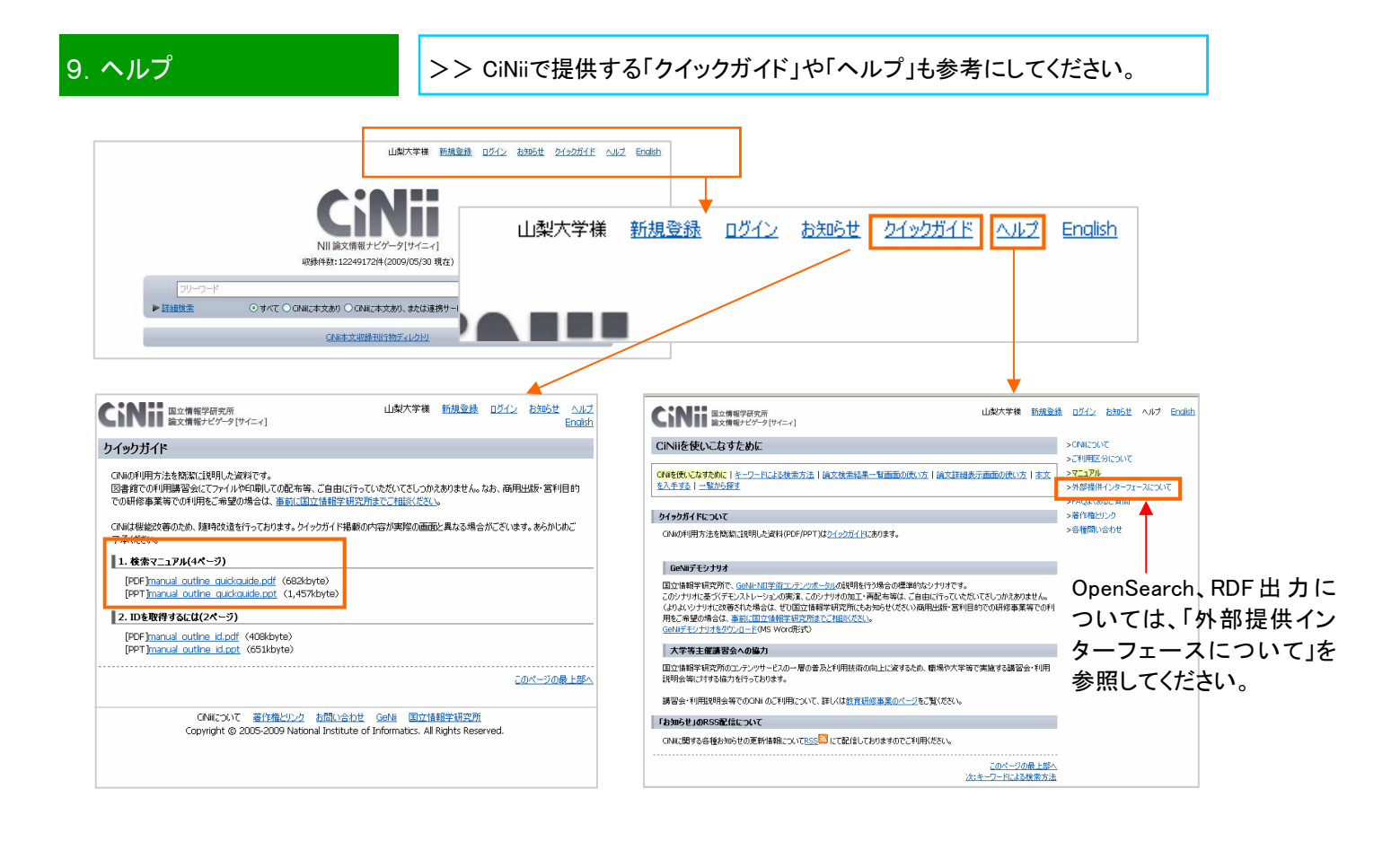

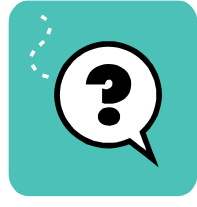

# 使ってわからないことがあれば、 お気軽に下記までお問い合わせください。

お問い合わせ先 : 山梨大学附属図書館 (本館) 情報サービスグループ 内線 : 8066 MAIL : serv@yamanashi.ac.jp (医学分館) 医学情報グループ 内線 : 2109 MAIL : service@med.yamanashi.ac.jp